Aufgabe 12a:

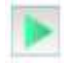

Installiere auf dem Server 2.10 die Anwendung "DNS-Server" und starte diese Anwendung direkt mit einem Doppelklick. Trage in die Eingabefelder den Domainnamen www.filius.de und die zugehörige IP-Adresse 192.168.0.12 ein und bestätige die Eingaben mit Button Hinzufügen. Starte abschließend den DNS-Server mit dem Button "Starten" (linkes Bild). Teste die Verbindung vom Webbrowser nun mit der URL http://www.filius.de (rechtes Bild).

| p 345 Serier 338-38 | (anna)                                                                                                    | 1000-000-000 | # Sector 121-10120113                                                                                                 | and other states |
|---------------------|----------------------------------------------------------------------------------------------------|--------------|----------------------------------------------------------------------------------------------------|------------------|
|                     |                                                                                                    |              | U Mare Info                                                                                                    | 28               |
| Advent Holder       | This Second<br>Televises Instantion Derman Arthology<br>Televises (MR) The Research (WD) (10)<br>(12) 102 102 10<br>(12) 102 2 10<br>(12) 102 2 10 | <i>2</i> .8  | Melia Webserver<br>Bechth Williamann auf seinen Toborrac'<br>Ach finne rech, dass fie desse fielt treaches.<br>Kannet |                  |
| Darial Contra       | Property Property                                                                                                    |              |                                                                                                    |                  |
|                     |                                                                                                    |              |                                                                                                    |                  |

Wenn der Browser "Server konnte nicht erreicht werden!" anzeigt, so liegt es in der Regel daran, dass entweder der DNS-Server nicht gestartet wurde oder dass eine URL aufgerufen wurde, die noch nicht in der Tabelle des DNS-Servers eingetragen wurde.